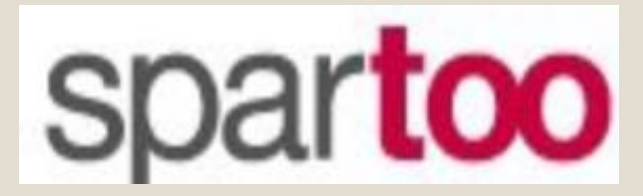

### BIENVENIDO A TU CUENTA DE BACK OFFICE

Guía de uso

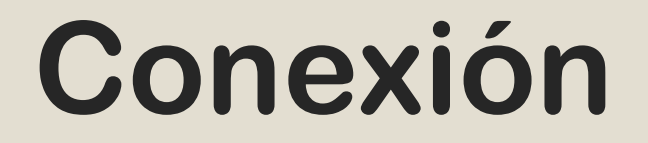

Para conectarte a tu cuenta de Back Office, has clic en el siguiente enlace: <u>http://www.spartoo.es/mp/</u>

| <b>SPARTOO.</b> OS TODA LA MODA A TUS PIES |  |
|--------------------------------------------|--|
| Login                                      |  |
| Adresse e-mail:                            |  |
| Mot de passe:                              |  |
| Login Clear                                |  |

Utilizar el usuario y la contraseña para conectarse

# Inicio

# En la página de inicio encontrarás las siguientes opciones

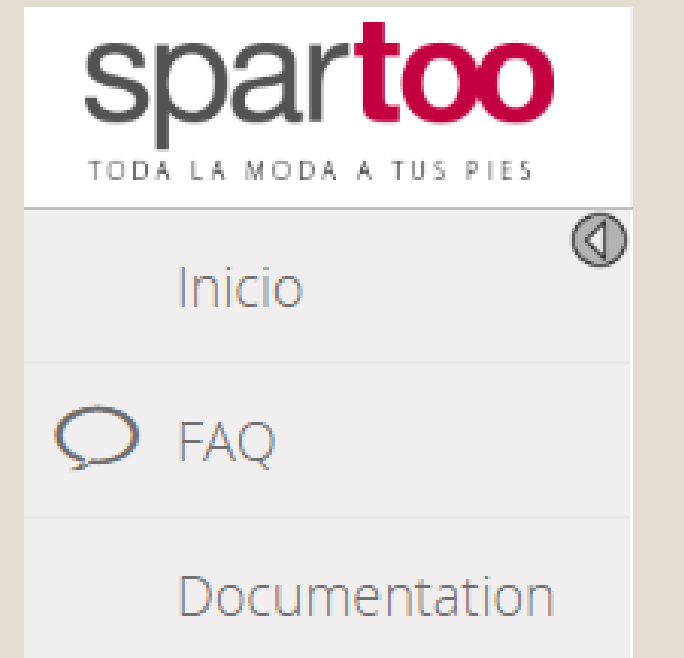

## Pestaña Inicio

 Si haces clic en la pestana inicio, se revelarán las siguientes opciones:

Inicio Inicio Información Pedido Devolución Productos Error Productos Entrega Return Carriers Tickets Facturación

## **Botón Inicio**

#### Información general de tu cuenta

Indicadores de calidad que monitoreamos mensualmente

#### Vendedor admin

Estado cuenta del vendedor: Número de productos en línea: Número de tickets en espera:

Pedidos( 30 días ) Pedido en proceso Pedido enviado Cancelación confirmada Cancelado

Indicadores

Porcentaje de anulación Porcentaje de devoluciones Porcentaje de error de preparación Porcentaje de pedido sin tracking Tiempo de tratamiento de pedido Tiempo de anulación

# Botón de información

Aquí encontraras toda la información que hemos registrado de tu cuenta. Por favor, verifica que todo está correcto. Tu no puedes editar esta página. Debes de enviar un mail a Spartoo sobre cualquier cambio que desees hacer para nosotros poder proceder a hacer las modificaciones correspondientes.

**Id Partner para** webservices Nombre del vendedor Nombre de la empresa **Dirección email** Número de teléfono Dirección de la empresa Código postal Ciudad Logo: Número CIF **Dirección de las** devoluciones Estado cuenta del vendedor En modo Overwrite Email de contacto de la Marketplace Fichero de producto

### Botón de pedidos

| Commandes                 |                                           |        |                                     |                               |
|---------------------------|-------------------------------------------|--------|-------------------------------------|-------------------------------|
| Date : 1                  | 29/12/2016                                |        |                                     |                               |
| Date : 2                  | 05/01/2017                                |        |                                     |                               |
| Nº Pedido                 |                                           |        |                                     |                               |
| Clients                   |                                           |        |                                     |                               |
| Statut                    | - <b>T</b>                                |        |                                     |                               |
| Validar                   |                                           |        |                                     |                               |
| Nº Pedido Date            | d'achat Total Importe reembolsado Clients | Statut | Código del envio Albarán de entrega | Comentario pedidos cancelados |
| Descargar documento Excel |                                           |        |                                     |                               |

Aquí puedes encontrar todos los pedidos

Para cada pedido, hay un archivo en PDF que debes de imprimir y ponerlo en cada paquete que envíes. En este PDF esta toda la información que el cliente necesitará en caso de que quiera hacer una devolución.

<u>El único documento que debe de estar en el paquete es este PDF. Recuerda que el material publicitario no esta permitido</u>

| 71                                                                            | Date u aciiat               | Total Importe reembols | ado Clients <u> </u> |                    | Statut          | Código del envio | Albarán de entrega | Comentario pedide | os cancelad                           |
|-------------------------------------------------------------------------------|-----------------------------|------------------------|----------------------|--------------------|-----------------|------------------|--------------------|-------------------|---------------------------------------|
|                                                                               |                             |                        |                      |                    | Pedido enviado  | OK (lien)        | PDF                |                   |                                       |
| EA                                                                            |                             |                        |                      |                    | Pedido enviado  | OK (lien)        | PDF                |                   |                                       |
| Mostrar 1 hasta 2 (de                                                         | 2 pedidos)                  |                        |                      |                    | _               |                  |                    | Page 1 sur 1      |                                       |
|                                                                               |                             |                        |                      | Descargar document | o Excel         |                  |                    |                   |                                       |
| Dirección de fac                                                              | turación:                   |                        |                      |                    |                 |                  |                    |                   |                                       |
|                                                                               |                             |                        |                      | Dirección de er    | ntrega:         |                  |                    |                   |                                       |
|                                                                               |                             |                        |                      |                    |                 |                  |                    |                   |                                       |
|                                                                               |                             |                        |                      |                    |                 |                  |                    |                   |                                       |
|                                                                               |                             |                        |                      |                    |                 |                  |                    |                   |                                       |
|                                                                               |                             |                        |                      |                    |                 |                  |                    |                   |                                       |
|                                                                               |                             |                        |                      |                    |                 |                  |                    |                   |                                       |
|                                                                               |                             |                        |                      |                    |                 |                  |                    |                   |                                       |
| Nº Pedido                                                                     |                             |                        |                      | L                  |                 |                  |                    |                   |                                       |
| Forma de pago:                                                                |                             |                        |                      |                    |                 |                  |                    |                   |                                       |
| Tipo de entrega :                                                             |                             |                        |                      |                    |                 |                  |                    |                   |                                       |
|                                                                               |                             |                        |                      |                    |                 |                  |                    |                   |                                       |
| Statut :                                                                      |                             |                        |                      |                    |                 |                  |                    |                   |                                       |
| Date d'achat :                                                                |                             |                        |                      |                    |                 |                  |                    |                   |                                       |
|                                                                               |                             |                        |                      |                    |                 |                  |                    |                   |                                       |
|                                                                               |                             |                        |                      |                    |                 |                  |                    |                   |                                       |
|                                                                               |                             |                        |                      |                    |                 |                  |                    |                   |                                       |
| Contenido del ne                                                              | dido                        |                        |                      |                    |                 |                  |                    |                   |                                       |
| Contenido del pe                                                              | dido                        |                        |                      |                    |                 |                  |                    |                   |                                       |
| Contenido del pe                                                              | dido<br>Produits            |                        |                      | Marque Taille      | Couleur Prix ss | ; remise(ttc)    | Prix (ht) Prix (t  | tc) Total (ht)    | Total (tto                            |
| Contenido del pe<br>D                                                         | dido<br>Produïts            |                        |                      | Marque Taille      | Couleur Prix ss | ; remise(ttc)    | Prix (ht) Prix (t  | tc) Total (ht)    | Total (tto                            |
| Contenido del pe<br>ID                                                        | dido<br>Produits            |                        |                      | Marque Taille      | Couleur Prix ss | ; remise(ttc)    | Prix (ht) Prix (t  | tc) Total (ht)    | <b>Total (tto</b><br>49,90 €          |
| Contenido del pe<br>ID                                                        | dido<br>Produits            |                        |                      | Marque Taille      | Couleur Prix se | ; remise(ttc)    | Prix (ht) Prix (t  | tc) Total (ht)    | <b>Total (tto</b><br>49,90 €          |
| Contenido del pe<br>ID                                                        | dido<br>Produits            |                        |                      | Marque Taille      | Couleur Prix ss | ; remise(ttc)    | Prix (ht) Prix (t  | tc) Total (ht)    | <b>Total (tto</b><br>49,90 €          |
| Contenido del pe<br>ID                                                        | dido<br>Produits            |                        |                      | Marque Taille      | Couleur Prix s  | ; remise(ttc)    | Prix (ht) Prix (t  | tc) Total (ht)    | <b>Total (tto</b><br>49,90 €          |
| Contenido del pe<br>ID<br>Entrega/Envío :                                     | dido<br>Produits            |                        |                      | Marque Taille      | Couleur Prix se | ; remise(ttc)    | Prix (ht) Prix (t  | tc) Total (ht)    | <b>Total (tto</b><br>49,90 €          |
| Contenido del pe<br>ID<br>Entrega/Envío :<br>Fotal :                          | dido<br>Produits            |                        |                      | Marque Taille      | Couleur Prix se | ; remise(ttc)    | Prix (ht) Prix (t  | tc) Total (ht)    | <b>Total (tt</b><br>49,90 €           |
| Contenido del pe<br>ID<br>Entrega/Envío :<br>Fotal :                          | dido<br>Produits            |                        |                      | Marque Taille      | Couleur Prix se | ; remise(ttc)    | Prix (ht) Prix (t  | tc) Total (ht)    | <b>Total (tt</b><br>49,90 €           |
| Contenido del pe<br>TD<br>Entrega/Envío :<br>Fotal :<br>2ódigo del envio : 01 | dido<br>Produits            |                        |                      | Marque Taille      | Couleur Prix ss | ; remise(ttc)    | Prix (ht) Prix (t  | tc) Total (ht)    | <u>Total (tt</u><br>49,90 €<br>2ÍO. V |
| Contenido del pe<br>TD<br>Entrega/Envío :<br>Fotal :<br>2ódigo del envio : 01 | dido  Produits  14023063870 |                        |                      | Marque Taille      | Couleur Prix ss | ; remise(ttc)    | Prix (ht) Prix (t  | tc) Total (ht)    | <u>Total (tt</u><br>49,90 €<br>2ÍO. V |

Cuando haces clic en una orden, puedes ver toda la información importante, por ejemplo: Productos, dirección de envío, etc...

Cuando hay una nueva orden, tienes 24 horas para aceptarla o cancelarla. Recuerda que el porcentaje de cancelación debe de estar debajo del 5%.

Si aceptas la orden, tienes 24 horas para enviarla e insertar el código de seguimiento. Es esencial que el 100% de las ordenes enviadas tengan código de seguimiento.

#### Nota importante

No es aceptable enviar ordines parciales. Si todos los productos de la orden no están disponibles, debes de cancelar la orden y contactar al servicio al cliente a través de un ticket, para ellos contactar directamente al cliente y preguntarle si quiere hacer un nuevo pedido con los productos disponibles.

| Nº Pedido         | Date d'achat | Total | Importe reembolsado | Clients    | Statut                    | Código del envio | Albarán de entrega   | Comentario pedid | os cancelados |
|-------------------|--------------|-------|---------------------|------------|---------------------------|------------------|----------------------|------------------|---------------|
|                   |              |       |                     |            |                           |                  |                      |                  |               |
| · ·               |              |       |                     |            | Descargar documento Excel |                  |                      |                  |               |
| Dirección de fa   | cturación:   |       |                     |            | Dirección de entrega:     |                  |                      |                  |               |
|                   |              |       |                     |            | Dirección de endrega.     |                  |                      |                  |               |
|                   |              |       |                     |            |                           |                  |                      |                  |               |
|                   |              |       |                     |            |                           |                  |                      |                  |               |
|                   |              |       |                     |            |                           |                  |                      |                  |               |
|                   |              |       |                     |            |                           |                  |                      |                  |               |
| Forma de pago:    |              |       |                     |            |                           |                  |                      |                  |               |
| lipo de entrega : |              |       |                     |            |                           |                  |                      |                  |               |
| Statut :          |              |       |                     |            |                           |                  |                      |                  |               |
| Date d'achat :    |              |       |                     |            |                           |                  |                      |                  |               |
| Problem           | oh er        |       |                     |            |                           |                  |                      |                  |               |
| ·                 |              |       |                     |            |                           |                  |                      |                  |               |
| ntrega            | Produits     |       | Mar                 | que Taille | Couleur Prix ss remis     | e(ttc) I         | Prix (ht) Prix (ttc) | Total (ht)       | Total (ttc)   |
|                   | Perdic       | ol    |                     |            |                           |                  |                      |                  | 58,50 €       |
|                   |              |       |                     |            |                           |                  |                      |                  |               |
|                   |              |       |                     |            |                           |                  |                      |                  |               |
| ntrega/Env        | 4,99 €       |       |                     |            |                           |                  |                      |                  |               |
| lotal :           | 53,49€       |       |                     |            |                           |                  |                      |                  |               |
| Código del e      | 75030496     |       |                     |            | Validar                   |                  |                      |                  |               |
|                   |              |       |                     |            |                           |                  |                      |                  |               |
| Problema en la en | rega Perdido |       |                     |            |                           |                  |                      |                  |               |

#### Cuando envías un pedido:

Si el paquete lo ha perdido el transportador, debes de hacer clic en "perdido". El reembolso se hará automáticamente.

Si la entrega no pudo ser completada, debes de hacer clic en "Problema de entrega". El reembolso se hará automáticamente

### Botón de devolución

| Retours                   |                     |                        |                                          |
|---------------------------|---------------------|------------------------|------------------------------------------|
| Date : 1                  | 01/11/2016          |                        |                                          |
| Date : 2                  | 05/01/2017          |                        |                                          |
| ID devolución             |                     |                        |                                          |
| Nº Pedido                 |                     |                        |                                          |
| Estado de la devolución   | -                   |                        | T                                        |
| Validar                   |                     |                        |                                          |
| ID devolución Nº Pedido D | ate du retour Clien | ts Nombre del producto | Estado de la devolución Raison du retour |
|                           |                     |                        |                                          |
|                           |                     |                        |                                          |

Aquí puedes encontrar todas las devoluciones.

Cuando haces clic en una devolución, puedes ver toda la información importante, como por ejemplo: Productos, cliente, etc...

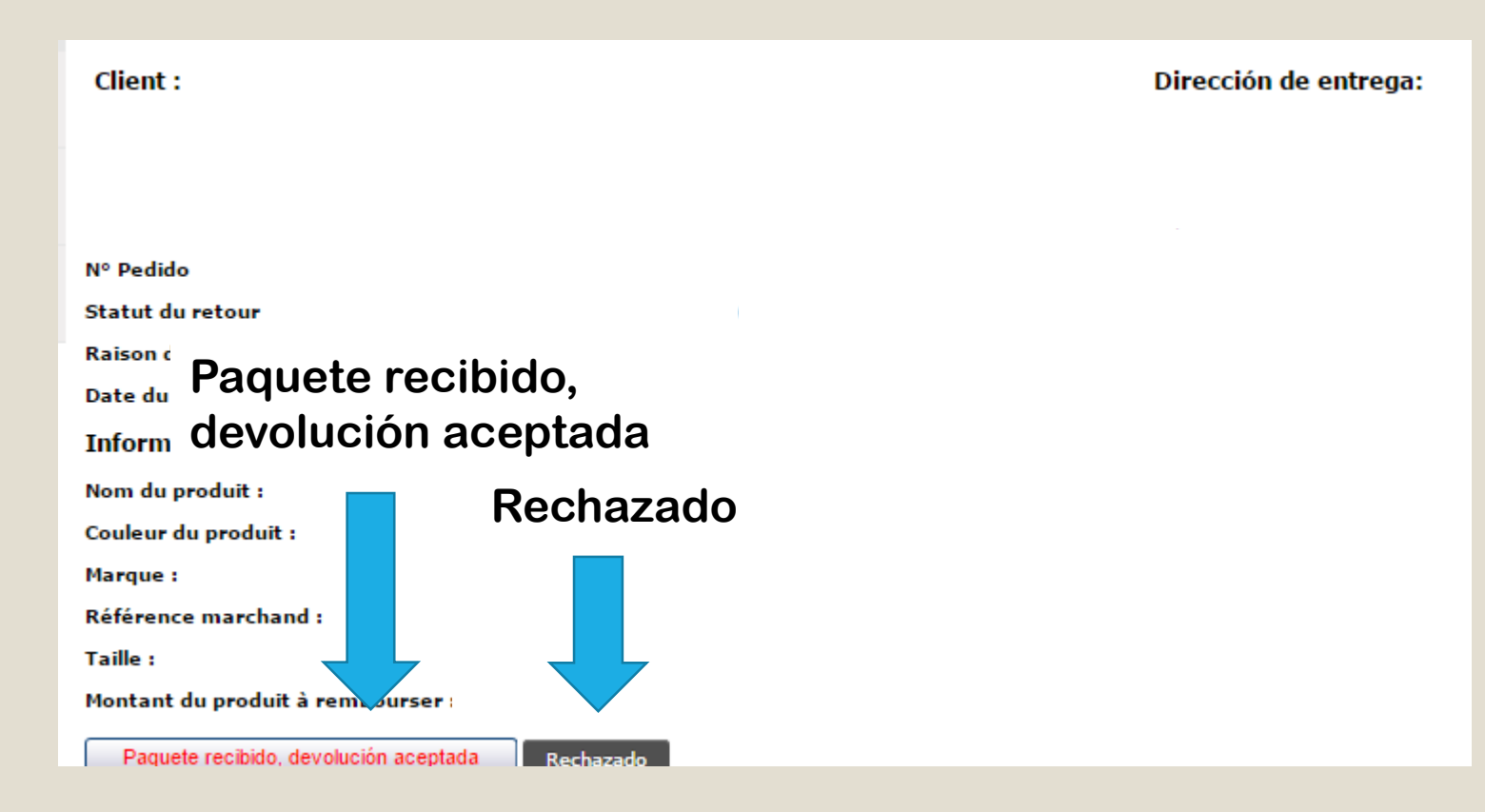

Cuando recibas una devolución y has revisado el estado de los productos, puedes:

Aceptarla, por lo que el cliente será reembolsado o

Rechazarla. Antes de rechazar una devolución, debes de contactar a nuestro departamento de servicio al cliente, para que nosotros le informemos al cliente e intentemos encontrar una solución.

# Botón de productos

| Productos Marca : -  Referencia del producto : Nombre : Valider Valider Online Export online IDs |                  |            |                | De | esactivar la cuenta (U | rge <mark>ncia)</mark> | Desactivar la cuenta (urgencia) |
|--------------------------------------------------------------------------------------------------|------------------|------------|----------------|----|------------------------|------------------------|---------------------------------|
| ID 💠 Nombre                                                                                      | Marca            | Quantité ( | Link           | \$ | Commentaire            | \$                     | Nuevas fotos 🔶                  |
| 12583 Sense Mantra W                                                                             | Salomon          | 2          | Link a spartoo | 0  |                        | r mis —                | validar mis nuevas fotos        |
| 12962 Pro Racing Trail Running Tank                                                              | Compressport     | 2          | Link a spartoo | 0  | Vallua                 | .1 11115               | validar mis nuevas fotos        |
| 14523 X-Tour W                                                                                   | Salomon          | 4          | Link a spartoo | 0  |                        | s fotos                | validar mis nuevas fotos        |
| 8746 adizero Aegis 2                                                                             | adidas Originals | 2          | Link a spartoo | 0  | 114244                 | 0 10100                | validar mis nuevas fotos        |
| 14946 S-Lab Exo Short Tigh M                                                                     | Salomon          | 7          | Link a spartoo | 0  |                        | T                      | validar mis nuevas fotos        |
| 15621 S-Lab Exo Tank                                                                             | Salomon          | 3          | Link a spartoo | 0  |                        | •                      | validar mis nuevas fotos        |
| 15370 Sense Mantra 2                                                                             | Salomon          | 2          | Link a spartoo | ۲  |                        | T                      | validar mis nuevas fotos        |
| 16801 Sense Mantra 2 W                                                                           | Salomon          | 7          | Link a spartoo | 0  |                        | •                      | validar mis nuevas fotos        |
| 16874 S-Lab Light Jacket Negro                                                                   | Salomon          | 1          | Link a spartoo | 0  |                        | T                      | validar mis nuevas fotos        |
| 17425 Hypervenom Phade TF                                                                        | Nike             | 2          | Link a spartoo | 0  |                        | •                      | validar mis nuevas fotos        |
| Affiche 1 à 10 (sur 421 produits)<br>Not online<br>Not online                                    |                  |            |                |    |                        | << Page                | 1 ▼ sur 43 >>                   |

En la parte superior de la pagina, podrás ver los productos que están en línea y en la parte inferior podrás ver los productos que no están en línea.

- Tus productos pueden no estar en línea por las siguientes razones:
  - Las fotografías requieren validación, o
  - Las fotografías han sido rechazadas (con comentario)
  - Las URL de las fotos no
  - \*Spartoo se reserve el derecho de no mostrar uno o mas productos propuestos por el cliente (Articulo 5.5 del contrato)
- Cuando corrijas un producto, puedes hacer clic en el botón "He corregido este producto" y el producto volverá al proceso de verificación
- Cambiar las fotografías de los productos que están actualmente en línea

Necesitaras modificar el fichero, y luego es obligatorio ir a la pestana "Productos", encontrar el producto que quieres modificar y hacer clic en el botón "Validar mis nuevas fotos". Si no haces esto y solamente modificas el fichero, el cambio no será realizado.

#### Nota importante

En la pagina de productos encontraras el botón «Desactivar la cuenta (Urgencia) ». Puedes usar este botón en caso de emergencia. Recuerda que si utilizas este botón no podrás reactivar tu cuenta , debes de contactarnos para nosotros podértela reactivar.

### **Botón Error productos**

Recapitulativo de los errores en la importación de los productos

| Filtro                            |                             |               |           |                         |          |                       |                       |
|-----------------------------------|-----------------------------|---------------|-----------|-------------------------|----------|-----------------------|-----------------------|
| Todos lo                          | s errores (335) 🔻           |               |           |                         |          |                       |                       |
| Búsqu                             | eda                         |               |           |                         |          |                       |                       |
| ID produc<br>Referencia<br>Búsque | o Spartoo<br>vendedor<br>da |               |           |                         |          |                       |                       |
| Lista d                           | e errores                   |               |           |                         |          |                       |                       |
| ID error                          | Descripción                 | Nivel de erro | r Detaile | Número<br>de<br>errores | -        | INFO                  | TEXT_INFO_PRODUCT     |
|                                   |                             | warning       |           | 102                     |          |                       | informations produits |
|                                   |                             | fatal         |           | 92                      |          |                       | informations produits |
|                                   |                             | warning       |           | 56                      |          |                       | informations produits |
|                                   |                             | fatal         |           | 45                      |          |                       | informations produits |
|                                   |                             | fatal         |           | 31                      |          |                       | informations produits |
|                                   |                             | warning       |           | 6                       |          |                       | informations produits |
|                                   |                             | warning       |           | 2                       |          |                       | informations produits |
|                                   |                             | fatal         |           | 1                       |          |                       | informations produits |
|                                   |                             | -) L          |           |                         | Exporter | Informations produits |                       |
|                                   |                             |               |           |                         |          |                       |                       |

Aquí encontraras los errores del fichero. Recuerda revisar esta información de vez en cuando para ver que se necesita corregir. Hay 2 tipos de errores: Fatal y Warning. El warning se refiere a que hay un problema pero que no implica el bloqueo del producto; el producto continua estando en línea pero puedes corregirlo. El **error fatal** quiere decir que hay un error grave y el producto no será publicado hasta que sea corregido en el fichero. Si necesitas alguna ayuda no dudes en consultar la pestana "FAQ" y "Documentación" o contactar a tu account manager.

# **Botón Entregas**

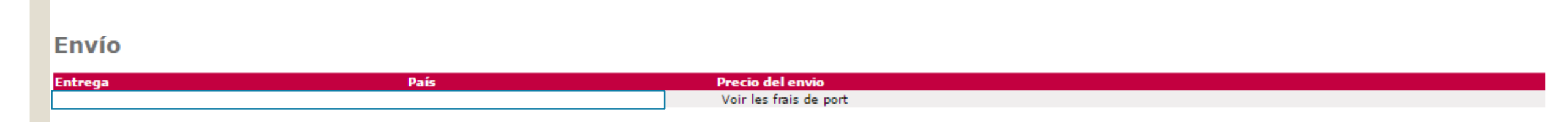

Aquí puedes ver la compañía de correo y el costo de envío que hemos registrado en tu cuenta.

Para verificar el costo de envío has clic en « ver precios de envío ». Los precios de envío pueden variar de acuerdo al numero de productos o el precio final del pedido completo.

No puedes editar esta pagina. <u>Debes de informar por email a Spartoo para que hagamos</u> <u>los cambios solicitados.</u>

## **Botón Return carriers**

| Transporters for retu | irns        |                      |               |      |                                   |        |
|-----------------------|-------------|----------------------|---------------|------|-----------------------------------|--------|
| Transporters          |             |                      |               |      |                                   |        |
| TEXT_STATUS Country   | Transporter | Activer / Deactivate | Customer pays | Prix | Description                       | Method |
|                       |             |                      |               |      | I ALLERT CONTRACTOR IN THE REPORT |        |

Aquí puedes ver el transportista para las devoluciones que hemos registrado en tu cuenta. También, quien asume los costos de las devoluciones (Ustedes o el cliente)

No puedes editar esta pagina. <u>Debes de informar por email a Spartoo para que hagamos</u> <u>los cambios solicitados.</u>

#### **Botón de Tickets**

#### Support tickets

| Todos           Nº de Demande           2016-12-29           2017-01-05 | OK     Recherche     Exporter | Cont<br>de se<br>clien | acto Spartoo 🛛 🗖<br>ervicio al<br>Ite | Crear un ticket para Atencion al Cliente |
|-------------------------------------------------------------------------|-------------------------------|------------------------|---------------------------------------|------------------------------------------|
| Nº de Demande:                                                          | Asunto Nom                    | Demande créée:         | Dernière modification                 | PJ Statut                                |
|                                                                         |                               |                        |                                       |                                          |
|                                                                         |                               |                        |                                       |                                          |
|                                                                         |                               |                        |                                       |                                          |

Aquí podrás ver todos los tickets que te ha enviado nuestro Servicio al cliente. Cuando recibas un ticket, tienes 24 horas para darle respuesta.

Si quieres contactar a nuestro Servicio al cliente, puedes hacer clic en el botón en la parte superior y enviar tu demanda. Igualmente recibirás respuesta de parte nuestra en un plazo de 24 horas.

Nota importante: Tu no debes de tener comunicación directa con el cliente bajo ninguna circunstancia. Todas las comunicaciones deben de ser a través de nuestro Servicio al Cliente

## **Botón Facturación**

#### Facturación

| Date : 1 | 06/01/20 | 16                |                 |                 |             |
|----------|----------|-------------------|-----------------|-----------------|-------------|
| Date : 2 | 05/01/20 | 17                |                 |                 |             |
| Validar  |          |                   |                 |                 |             |
| Date :   | Moneda   | Número de factura | Importe factura | Pago a realizar |             |
|          |          |                   |                 |                 | Ver detalle |
|          |          |                   |                 |                 |             |

Aquí puedes ver toda la información de las facturas y ventas. Si haces clic en el botón "Ver detalle" puedes ver la información mas importante.

Tu recibes el pago de Spartoo la primera semana de cada mes por las ventas completadas en el mes anterior.

# Pestaña Matching

- Esta pestana es siempre completada por Spartoo e incluye toda la información de las categorías y colores.
- No puedes editar la información de esta pestana

# Pestaña FAQ

 Aquí puedes encontrar las preguntas frecuentes. Encontraras la información sobre el Back Office, la administración de pedidos y devoluciones, etc... También encontraras la categoría « Resolución de problemas » donde están las soluciones a los problemas mas comunes que puedes tener con tu cuenta.

### Pestaña Documentación

• Aquí encontraras toda la información de la documentación para la integración /API.